iPad ではEメール(i)[\*\*\*@i.softbank.jp]をご利用頂けます。お好きなメールアドレスに変更した後、iPad へ設定してください。 メールアドレスの変更は、My SoftBankで行います。メールアドレスの変更が不要な場合は次のページから設定してください。

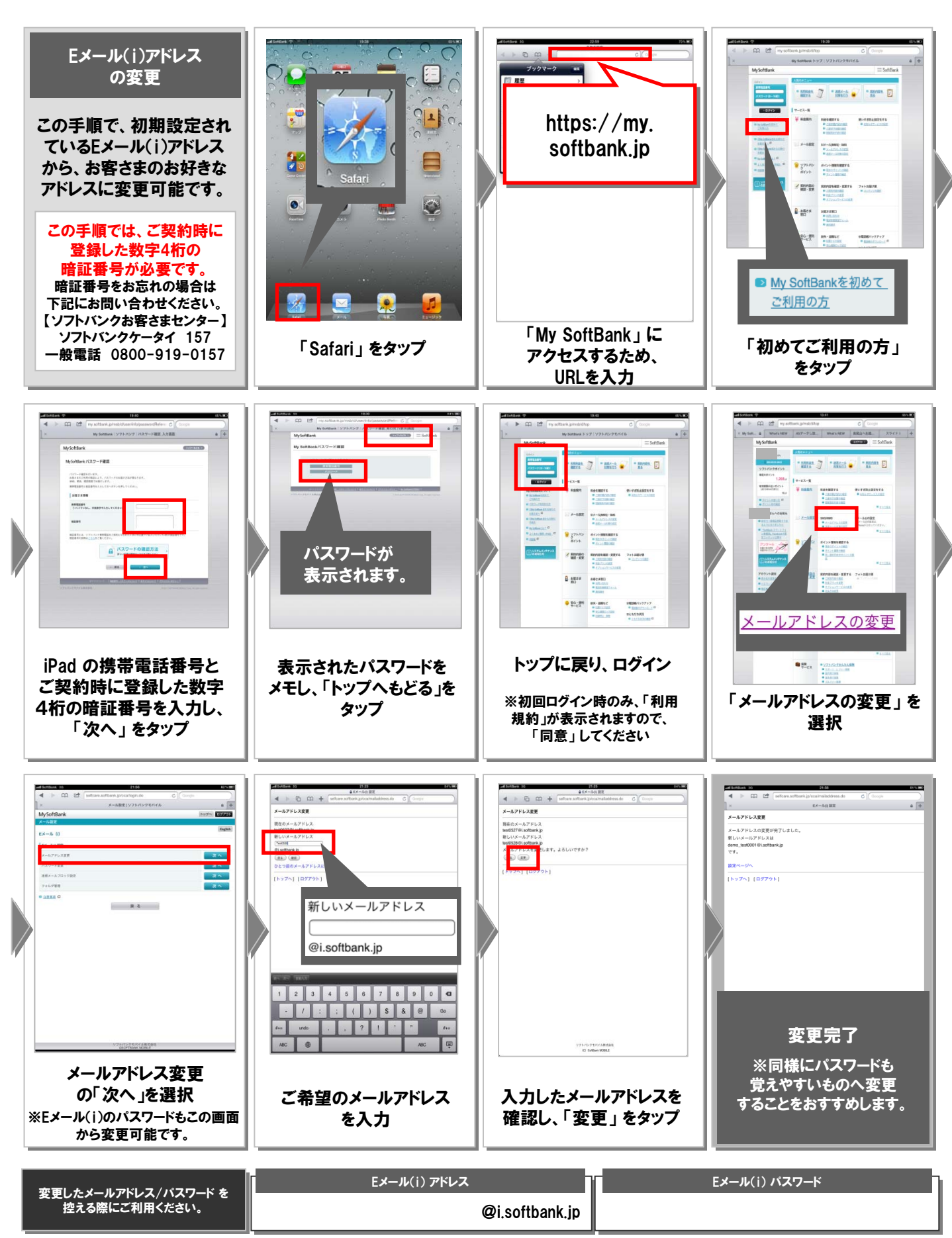

iPad でのEメール(i)設定方法②

この手順では、前項で取得したEメール(i)のメールアドレスを iPad に設定することが可能です。

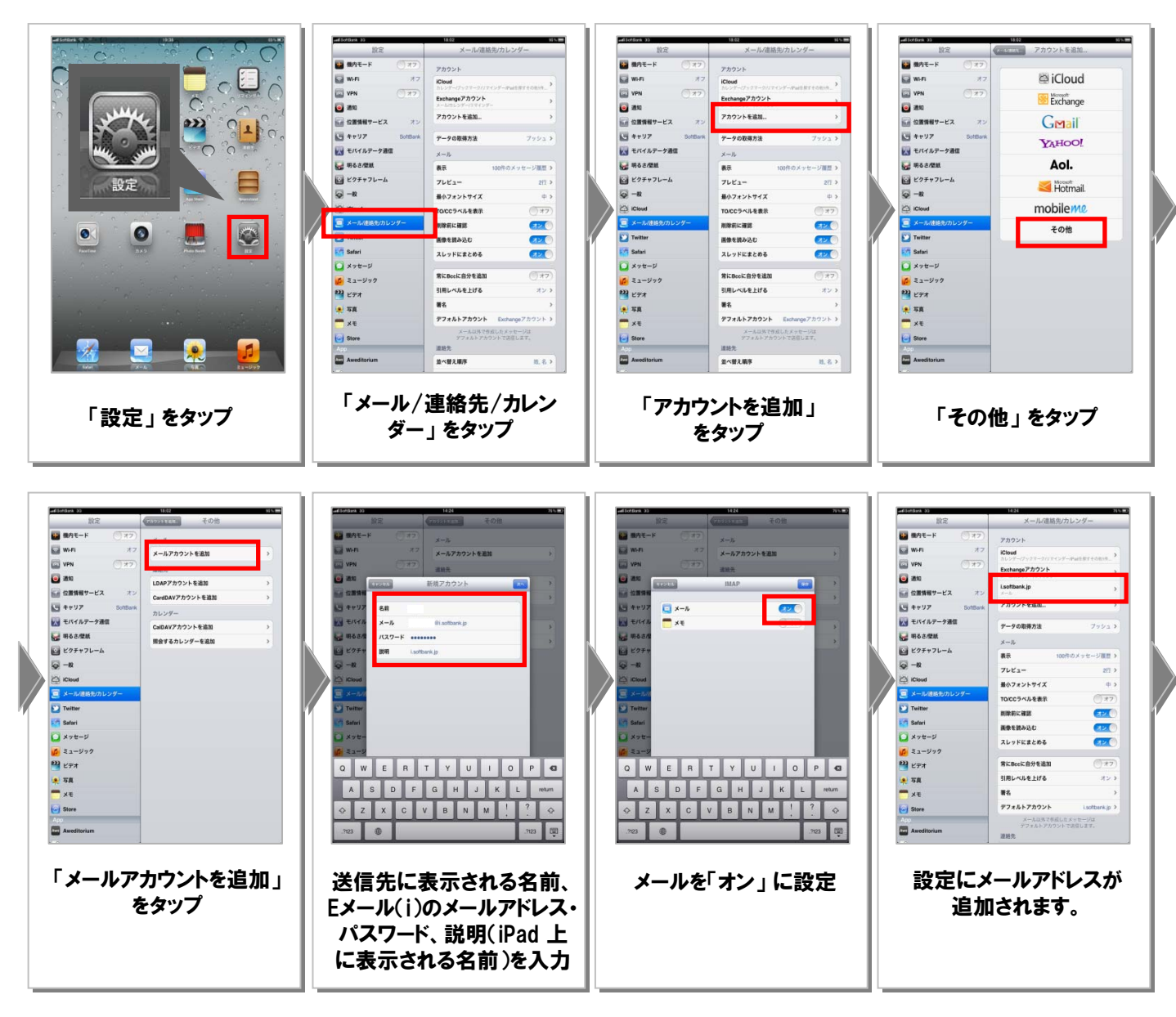

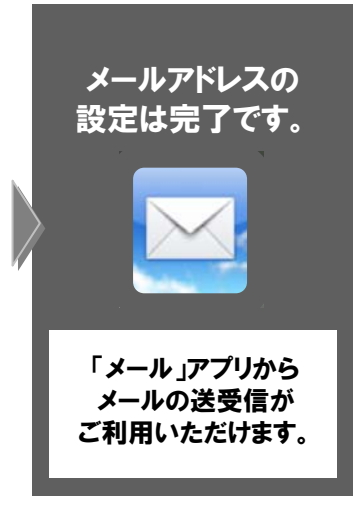

Apple、Appleのロゴ、iPhone、iPod touch、Macは、米国および他の国々で登録されたApple Inc.の商標です。iPad、Multi-TouchはApple Inc.の登録商標です。 その他、本紙に記載されている会社名および商品・サービス名は、各社の商標または登録商標です。